# Desenho de Primers

Protocolo

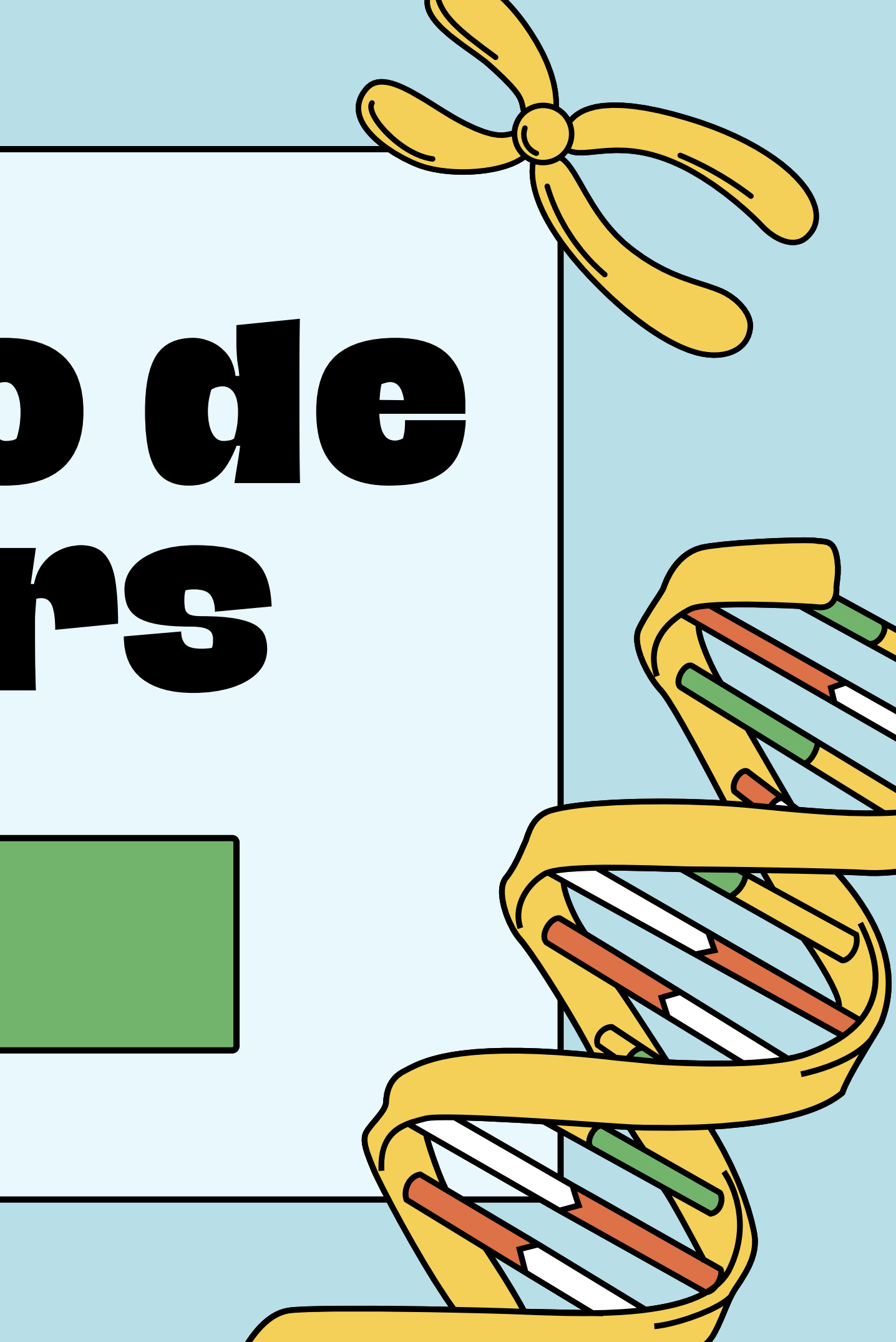

# **Plataforma NCBI\***

Na plataforma NCBI, você pode submeter dados ou manuscritos para as bases de dado da NCBI, baixar dados para seu computador, analisar uma ampla variedade de ferramentas de análise de dados que permitem aos usuários manipular, alinhar, visualizar e avaliar dados biológicos, etc. O tutorial a seguir tem como objetivo mostrar e detalhar passo a passo como é realizado o desenho de sequências de oligonucleotídeos (primers) para PCR especificas utilizando as ferramentas do NCBL

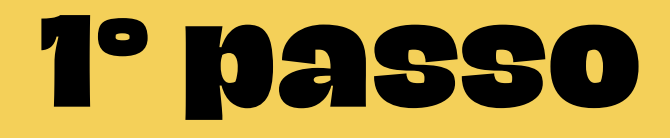

### Selecione a opção "Gene" em "All Databases" na página inicial do NCBI; na barra à direita procure o gene de interesse (Atf6 na imagem demonstrativa); e clique em "search"

An official website of the United States government Here's how you know

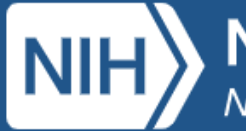

National Library of Medicine National Center for Biotechnology Information

|                       | Gene   Atf6              |                                     |                                     |                        |
|-----------------------|--------------------------|-------------------------------------|-------------------------------------|------------------------|
|                       | All Databases            | A                                   |                                     |                        |
|                       | Assembly                 |                                     |                                     |                        |
| NCBI Home             | BioCollections           |                                     |                                     |                        |
| Resource List (A-Z)   | BioSample                | nter for Biotechnology              | y Information advances science ar   | nd health by providing |
| All Resources         | ClinVar                  | enomic information.                 |                                     |                        |
| Chemicals & Bioassays | Conserved Domains        | I   <u>Mission</u>   <u>Organiz</u> | ation   <u>NCBI News &amp; Blog</u> |                        |
| Data & Software       | dbVar                    |                                     |                                     |                        |
| DNA & RNA             | Gene                     | Ibmit                               | Download                            | Lea                    |
| Domains & Structures  | Genome<br>GEO DataSets   | r manuscripts                       | Transfer NCBI data to your          | Find help docum        |
| Genes & Expression    | GEO Profiles             | bases                               | computer                            | class or watch a       |
| Genetics & Medicine   | GTR<br>HomoloGene        |                                     |                                     |                        |
| Genomes & Maps        | Identical Protein Groups |                                     |                                     |                        |
| Homology              | MedGen<br>MeSH           |                                     |                                     |                        |
| Literature            | NLM Catalog              | •                                   |                                     |                        |
| Proteins              |                          |                                     |                                     |                        |
| Sequence Analysis     |                          | levelop                             | Analyze                             | Pasa                   |
| Taxonomy              |                          |                                     |                                     |                        |
|                       |                          |                                     |                                     |                        |

|            | Log in                                                     |
|------------|------------------------------------------------------------|
|            | Search                                                     |
|            | Popular Resources                                          |
| access to  | PubMed                                                     |
|            | Bookshelf                                                  |
|            | PubMed Central                                             |
|            | BLAST                                                      |
| arn        | Nucleotide                                                 |
| arri       | Genome                                                     |
| i tutorial | SNP                                                        |
|            | Gene                                                       |
|            | Protein                                                    |
|            | PubChem                                                    |
|            |                                                            |
|            | NCBI News & Blog                                           |
| arch       | New dbGaP Subject Sample Telemetry<br>Report Now Available |

27 Apr 2023

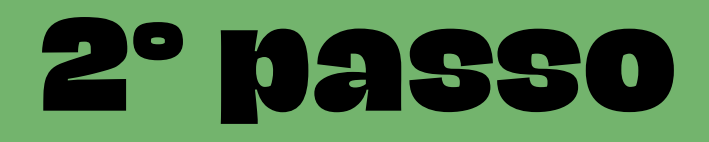

### Selecione o gene correspondente à sua espécie de estudo (homo sapiens na imagem demonstrativa)

| NIH National Cent                                                                                                    | I Library of Medicine<br>ter for Biotechnology Information                                                                                                    | Log in                                                                                                    |   |
|----------------------------------------------------------------------------------------------------|----------------------------------------------------------------------------------------------------|----------------------------------------------------------------------------------------------------|---|
| Gene                                                                                                    | Atf6<br>Create RSS Save search Advanced                                                                                                    | Search Help                                                                                                    | R |
| Gene sources<br>Genomic<br>Categories<br>Alternatively spliced                                                        | Tabular - 20 per page - Sort by Relevance - Send to:                                                                                                    | Filters: <u>Manage Filters</u> Results by taxon                                                                                                    |   |
| Annotated genes<br>Non-coding<br>Protein-coding<br><b>Sequence content</b><br>CCDS<br>Ensembl<br>RefSeq<br>RefSeqGene | GENEWas this helpful?Image: Comparison of actor of actor of actor of actor of actor of actor of actor of actor of actor of actor of actor actor ac | Top Organisms [Tree]<br>Homo sapiens (168)<br>Mus musculus (47)<br>Rattus norvegicus (15)<br>Drosophila melanogaster (13)<br>Caenorhabditis elegans (7)<br>All other taxa (1035)<br>More |   |
| Status       clear         ✓ Current       Clear all         Show additional filters       Show additional filters    | RefSeq transcripts (10)       RefSeq proteins (10)       RefSeqGene (1)       PubMed (221)         Orthologs       Genome Data Viewer       BLAST       Download                                                                                                    | Find related data<br>Database: Select ✓<br>Find items                                                                                                    |   |
|                                                                                                    | RefSeq Sequences                                                                                                    |                                                                                                    |   |

A página vai gerar informações gerais sobre seu gene, gráficos, artigos relacionados ao gene etc. Clique em "NCBI Reference sequences (RefSeq)" à direita da tela (como mostrado na imagem abaixo) para ser direcionado ao final da página.

### Full Re

### ATF6

Gene II

### 🖹 SI

| eport 🚽                                                                                                    |                                                                                                    | Send to: -                                                                              | Hide sidebar >>                                                                                                    |
|----------------------------------------------------------------------------------------------------|----------------------------------------------------------------------------------------------------|-----------------------------------------------------------------------------------------|----------------------------------------------------------------------------------------------------|
| activating tra                                                                                                    | nscription factor 6 [ <i>Homo sapiens</i> (human) ]                                                                                                    | L Download Datasets                                                                     | Table of contents       Summary                                                                                                    |
| D: 22926, updated on                                                                                                    | 4-Apr-2023                                                                                                    |                                                                                         | Genomic context                                                                                                    |
| ummary                                                                                                    |                                                                                                    | 2                                                                                       | Genomic regions, transcripts, and products                                                                                                    |
| Official Symbol<br>Official Full Name<br>Primary source<br>See related<br>Gene type<br>RefSeq status<br>Organism<br>Lineage | ATF6 provided by HGNC<br>activating transcription factor 6 provided by HGNC<br>HGNC:HGNC:791<br>Ensembl:ENSG00000118217 MIM:605537; AllianceGenome:HGNC:791<br>protein coding<br>REVIEWED<br>Homo sapiens<br>Eukarvota: Metazoa: Chordata: Craniata: Vertebrata: Euteleostomi: Mammalia: Eutheria: Euarchontoc                                                                                                    | alires: Primates:                                                                       | Expression<br>Bibliography<br>Phenotypes<br>Variation<br>HIV-1 interactions<br>Pathways from PubChem                                                          |
| Also known as<br>Summary                                                                                                    | Haplorrhini; Catarrhini; Hominidae; Homo<br>ACHM7; ATF6A<br>This gene encodes a transcription factor that activates target genes for the unfolded protein response<br>endoplasmic reticulum (ER) stress. Although it is a transcription factor, this protein is unusual in that it<br>transmembrane protein that is embedded in the ER. It functions as an ER stress sensor/transducer, a<br>induced proteolysis, it functions as a nuclear transcription factor via a cis-acting ER stress response e | (UPR) during<br>is synthesized as a<br>nd following ER stress-<br>lement (ERSE) that is | Interactions<br>General gene information<br>Markers, Clone Names, Homology, Gene Ontology<br>General protein information<br>NCBI Reference Sequences (RefSeq) |

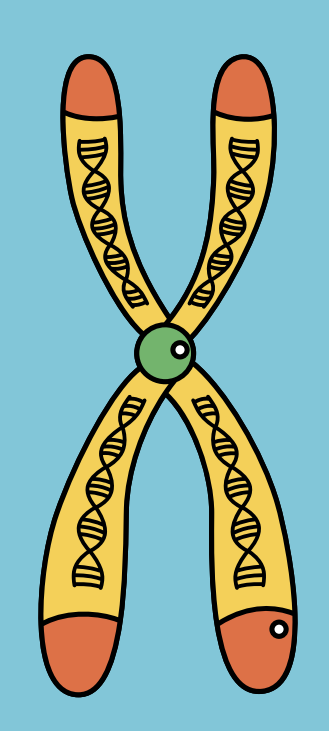

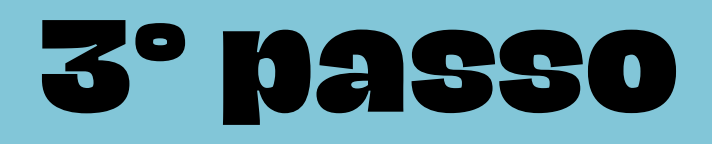

### Na opção "mRNA and Protein(s)" encontrará dois links, um para a plataforma NM – que é específica para RNA - e um para a plataforma NP específica para proteínas. Clique em NM.

NCBI Reference Sequences (RefSeq)

**NEW** Try the new <u>Transcript table</u>

□ RefSeqs maintained independently of Annotated Genomes

These reference sequences exist independently of genome builds. Explain

### Genomic

1. NG\_029773.1 RefSeqGene

Range5077..202827DownloadGenBank, FASTA, Sequence Viewer (Graphics)

### mRNA and Protein(s)

1. <u>NM\_001410890.1</u> → <u>NP\_001397819.1</u> cyclic AMP-dependent transcription factor ATF-6 alpha isoform 2

### Status: REVIEWED

| Source sequence(s) | AL359541, AL391825, AL45099 |
|--------------------|-----------------------------|
| Consensus CDS      | CCDS91093.1                 |
| UniProtKB/TrEMBL   | A0A7P0TAF2                  |

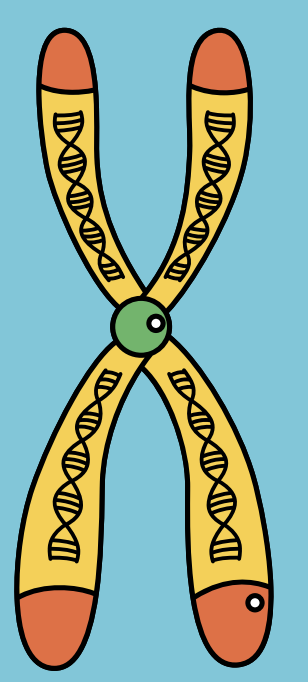

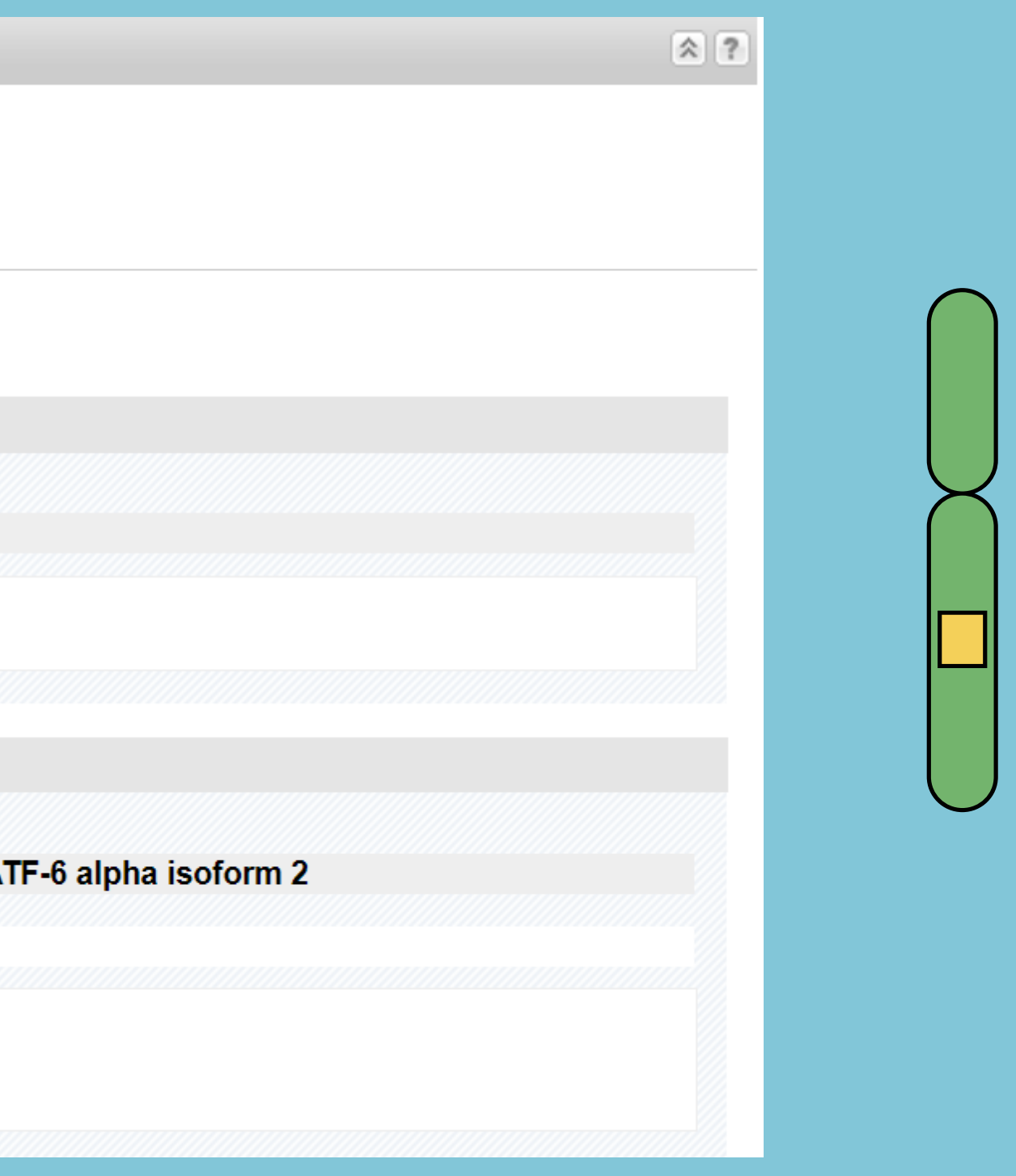

Nota: O número de acesso da sequência de referência de mRNA que iremos utilizar (no caso do exemplo NM\_001410890.1) na plataforma Primer-BLAST pode ser copiado e colado diretamente na plataforma em https://www.ncbi.nlm.nih.gov/tools/primer-blast/ em "Enter accession, gi, or FASTA sequence". Porém, como realizamos a pesquisa do gene na plataforma NCBI, podemos adquirir os primers diretamente.

A página que abrir terá todas as informações referentes aos nucleotídeos, sequencias gênicas, quantidades de pares de bases (pb), onde foi publicado, aparecerá a sequência nucleotídica de determinado gene, genôma, DNA, primer etc. Com os dados apresentados, você poderá utilizá-los para diversos fins, como desenhos de primers, identificação de sequências genômicas de interesse, produtos gênicos e especificidade de primers, por meio de softwares line contidos no próprio site.

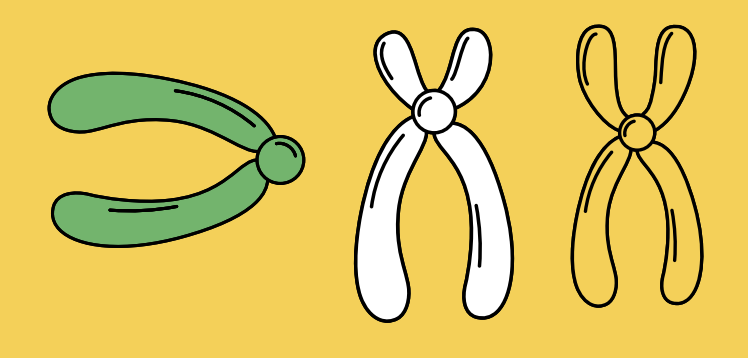

### Para desenho e criação de primers de interesse, será utilizado um processo simples, mediado pela opção "Pick Primers" disponível na lateral direita da página, como mostrado na imagem abaixo.

### GenBank -

### Homo sapiens activating transcription factor 6 (ATF6), transcript variant

NCBI Reference Sequence: NM\_001410890.1

FASTA Graphics

### <u>Go to:</u> 🕑

| LOCUS      | NM_001410890             | 7467 bp     | mRNA     | linear    | PRI 24-MAR-2023 |
|------------|--------------------------|-------------|----------|-----------|-----------------|
| DEFINITION | Homo sapiens activating  | transcripti | on facto | r 6 (ATF6 | 5), transcript  |
|            | variant 2, mRNA.         |             |          |           |                 |
| ACCESSION  | NM_001410890 XM_00671122 | 24          |          |           |                 |
| VERSION    | NM_001410890.1           |             |          |           |                 |
| KEYWORDS   | RefSeq.                  |             |          |           |                 |
| SOURCE     | Homo sapiens (human)     |             |          |           |                 |

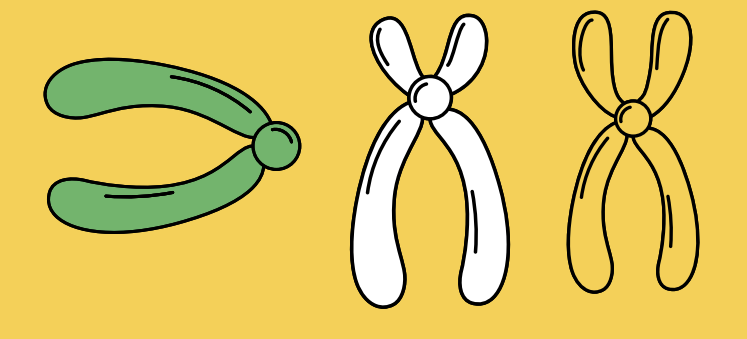

| Send to: - | Change region shown                                                                | • |
|------------|------------------------------------------------------------------------------------|---|
| t 2, mRNA  | Customize view                                                                     | • |
|            | Analyze this sequence                                                              |   |
|            | Highlight Sequence Features<br>Find in this Sequence<br>Show in Genome Data Viewer |   |

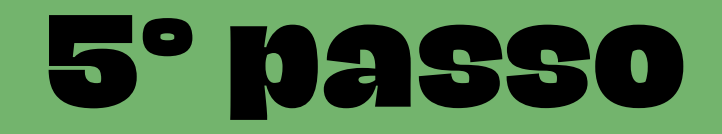

### Copie o código que aparecer (NM\_001410890.1 no exemplo em questão)

| Primer-BLAST                                                                                                    | A tool for finding specific primers                                                                                                    |                                   |
|----------------------------------------------------------------------------------------------------|----------------------------------------------------------------------------------------------------|-----------------------------------|
|                                                                                                    | Finding primers specific to your PCR template (using Primer3 and BLAST).                                                                                                    |                                   |
| Primers for target on one template                                                                                                    | Primers common for a group of sequences                                                                                                    |                                   |
| PCR Template         Enter accession, gi, or FASTA sequence (A ref         NM_001410890.1         Or, upload FASTA file         Escolher | Retrieve recent results Publication Tips for finding specific primers   seq record is preferred) ② Clear   Range ③ Clear   From To   Forward primer   Reverse primer   Reverse primer | Save search parameters Reset page |

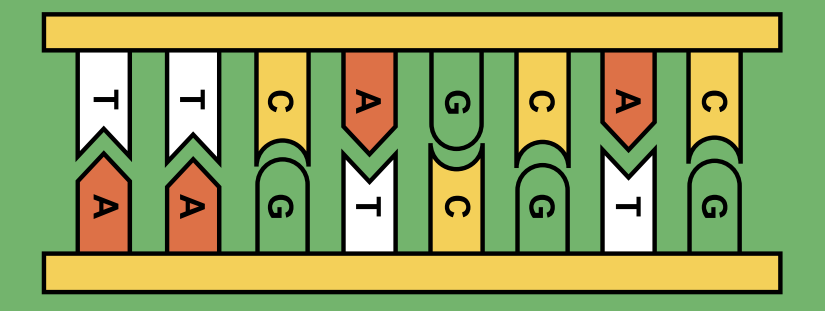

Ainda nessa página confira e mude alguns parâmetros de busca

- em "PCR product size", em "Primer melting temperatures (Tm)" e em "Exon junction span" selecione os valores/opções apresentados nas imagens abaixo e dentro de "+Advanced Parameters" vá em "Primers Parameters" e digite os valores apresentados na imagem abaixo - conferir se na aba organismo o código é referente ao seu modelo

| Primer Parameters                                      |                                                                     |                                                         | Primer Paramet                                        |
|--------------------------------------------------------|---------------------------------------------------------------------|---------------------------------------------------------|-------------------------------------------------------|
| Use my own forward primer<br>(5'->3' on plus strand)   |                                                                     | Clear                                                   |                                                       |
| Use my own reverse primer (5'-<br>>3' on minus strand) | Min Mox                                                             | Clear                                                   | PCR Product Tm                                        |
| PCR product size<br># of primers to return             | 50     150       10     10                                          |                                                         | Primer Size                                           |
| Primer melting temperatures<br>(T <sub>m</sub> )       | Min         Opt         Max           58.0         60.0         62. | Max T <sub>m</sub> difference                           | Primer GC content (%                                  |
|                                                        | Exon/intron selection                                               | A refseg mRNA sequence as PC                            | R template input is required for                      |
|                                                        | Exon junction span                                                  | Primer must span an exon-                               | exon junction 🖌 😯                                     |
|                                                        | Exon junction match                                                 | Min 5' matchMin 3' match74Minimal and maximal number of | Max 3' match<br>8<br>f bases that must anneal to exor |
|                                                        | Intron inclusion                                                    | Primer pair must be separat                             | ed by at least one intron on the                      |
|                                                        | Intron length range                                                 | Min Max 1000 10000                                      | 3                                                     |

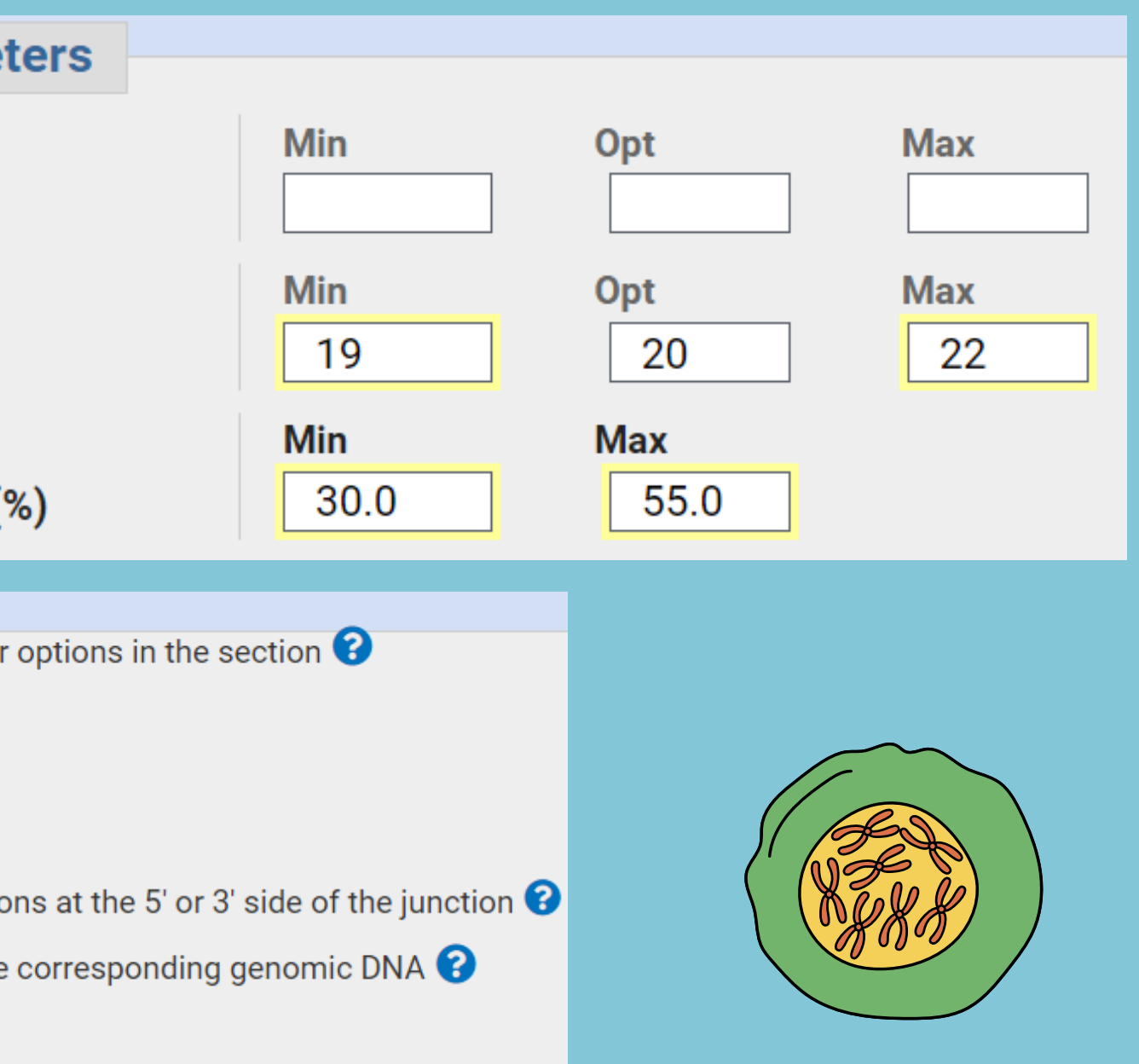

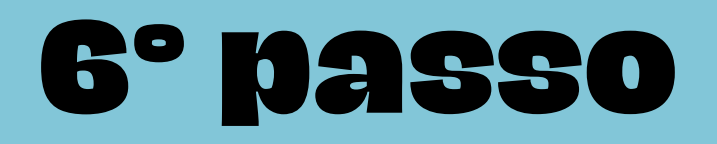

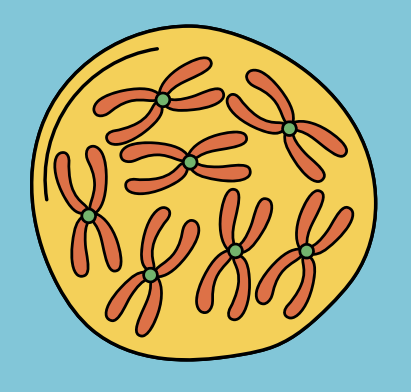

Algumas considerações:

- Abaixo de "PCR product size", em "# of primers to return", pode-se ainda escolher a quantidade de primers que se deseja encontrar.
  - Em "Primer melting temperatures (Tm)" defini-se a temperatura ideal para anelamento, mas geralmente permanece a temperatura pré-configurada pelo aplicativo, sendo que a temperatura do primer 1 e primer 2 (reverso), devem ser análogos, ou com diferença máxima de 3°C.
- O ideal é que a região do primer escolhido (delimitado em "Exon Junction Span") amplifique exons de regiões diferentes para evitar erro de amplificação (como amplificação de DNA contaminado) -> ao selecionar "Primer must span an exon-exon junction" o programa é direcionado a retornar pelo menos um primer (dentro de um determinado par de primers) que estende uma junção exon-exon; isso é útil para limitar a amplificação apenas para mRNA; você também pode excluir esses primers se quiser amplificar o mRNA, bem como o DNA genômico correspondente.

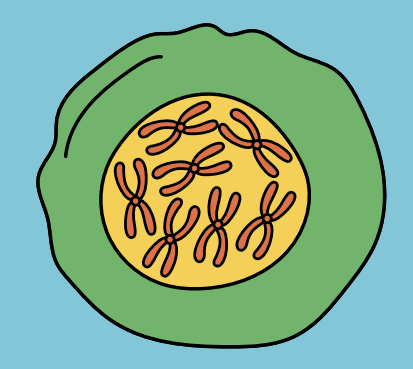

Ao final da mesma página clique em "Get Primers" e aguarde a página gerar os dados (pode demorar um pouco). Assim que os resultados aparecerem, selecione os genes de acordo com a sua eficiência, normalmente o primeiro é o melhor, mas é bom conferir o parâmetro "Self 3' complementary" (o ideal é que esteja entre 2-3), Tm (variação máxima de 3°) e CG% (desejável de 40-60%) dos demais. Selecione o gene que for conveniente e copie as sequências "Forward primer" e "Reverse primer" para montar sua planilha/documento. É importante que todos as informações estejam registradas e conferidas, pois esses dados serão requisitados pela revista no material suplementar.

# **Get Primers**

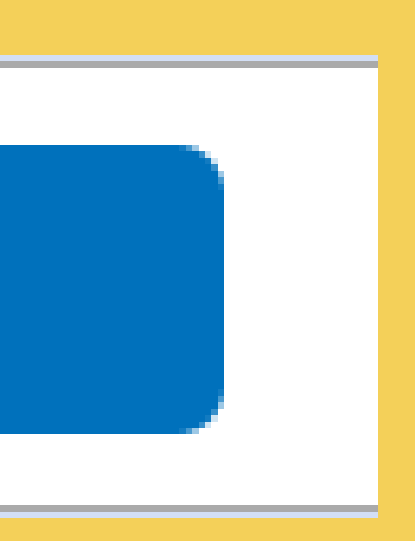

# Ferramenta BLAST - Basic Local Alignment Search Tool

- A ferramenta BLAST descobre regiões de similaridade local entre as sequências. O programa compara nucleotídeos ou sequências
  - de proteínas com o banco de dados de sequências e calcula a
  - significância estatísticas das correspondências. A ferramenta
  - pode ser usada para inferir relações funcionais e evolucionários
  - entre sequências, bem como ajudar a identificar membros de famílias genéticas.
  - Aqui iremos utilizar o BLAST apenas para para teste in sílico de
  - especificidade e comparar a sequência de nucleotídeo (primer)
- desenhada anteriormente com o banco de dados, no qual iremos
  - obter a função, espécies associadas etc.

similaridade local entre eotídeos ou sequências equências e calcula a lências. A ferramenta ionais e evolucionários entificar membros de

para teste in sílico de e nucleotídeo (primer) e dados, no qual iremos ciadas etc.

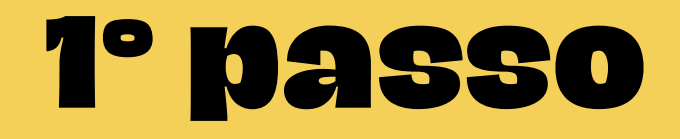

### Na página inicial do NCBI clique em BLAST na lateral direita

An official website of the United States government Here's how you know V

National Library of Medicine National Center for Biotechnology Information

All Databases 🗸

NCBI Home

All Resources

Data & Software

Resource List (A-Z)

Chemicals & Bioassays

### Welcome to NCBI

The National Center for Biotechnology Information advances science and health by providin biomedical and genomic information.

About the NCBI | Mission | Organization | NCBI News & Blog

| DNA & RNA            | Submit                      | Download                   | Lea              |
|----------------------|-----------------------------|----------------------------|------------------|
| Domains & Structures | Deposit data or manuscripts | Transfer NCBI data to your | Find help docume |
| Genes & Expression   | into NCBI databases         | computer                   | class or watch a |
| Genetics & Medicine  |                             |                            |                  |
| Genomes & Maps       |                             |                            |                  |
| Homology             |                             |                            |                  |
| Literature           |                             |                            |                  |
| Proteins             |                             |                            |                  |
| Sequence Analysis    | Develop                     | Analyze                    | Pasa             |
| Taxonomy             |                             |                            |                  |
|                      |                             |                            |                  |

|                                       | Log in                                                                             |
|---------------------------------------|------------------------------------------------------------------------------------|
|                                       | Search                                                                             |
|                                       |                                                                                    |
| ng access to                          | Popular Resources<br>PubMed<br>Bookshelf                                           |
| earn<br>ments, attend a<br>a tutorial | BLAST<br>Nucleotide<br>Genome<br>SNP<br>Gene<br>Protein<br>PubChem                 |
| earch                                 | NCBI News & Blog<br>NCBI's Remap Tool to Retire in<br>November 2023<br>04 May 2023 |

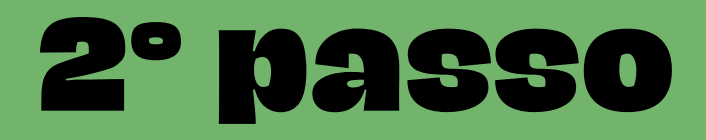

### Na página da ferramenta clique no quadro "Nucleotide BLAST"

### **BLAST**<sup>®</sup>

### **Basic Local Alignment Search Tool**

**BLAST** finds regions of similarity between biological sequences. The program compares nucleotide or protein sequences to sequence databases and calculates the statistical significance.

Fri, 28 Apr 2023

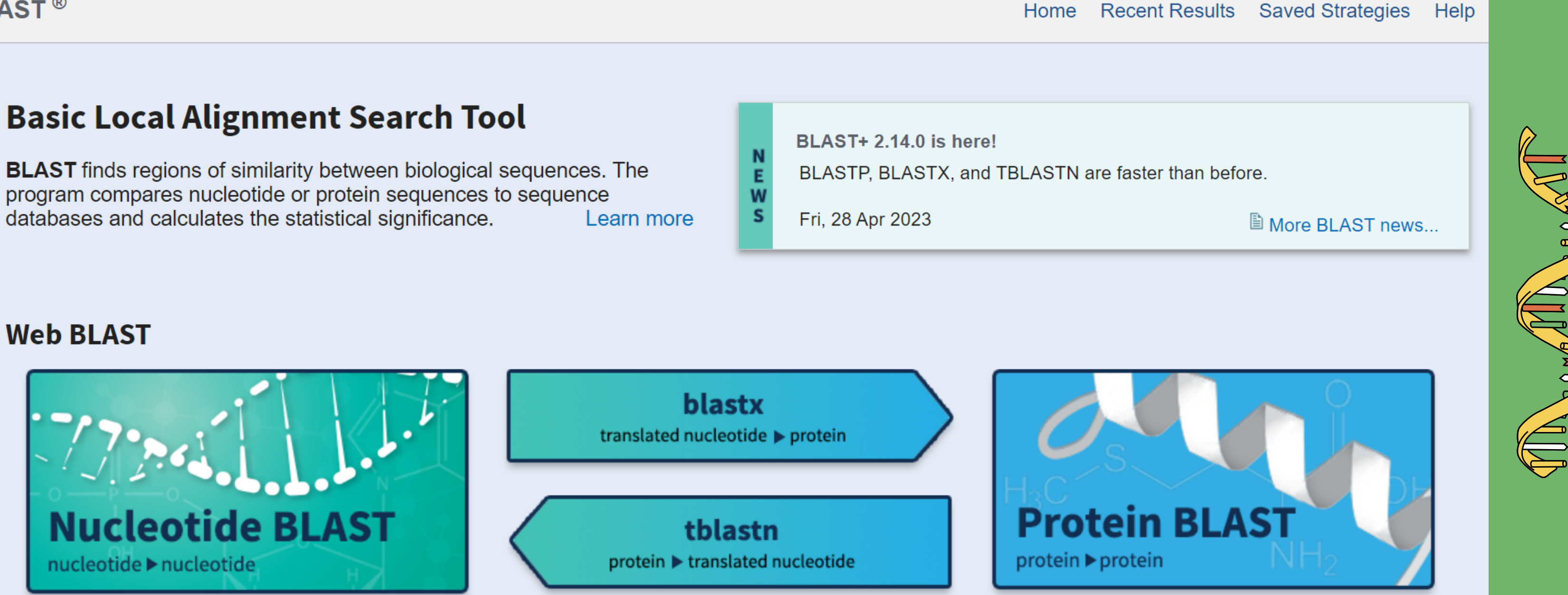

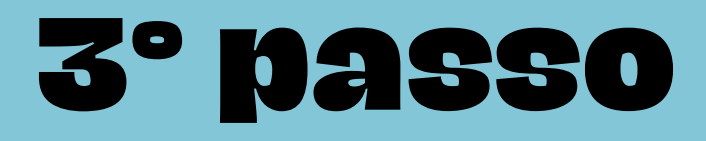

### Na página que abrir insira a sequência de nucleotídeos do primer no campo "Enter accession number(s), gi(s), or FASTA sequence(s)" e em "Choose Search Set" selecione "RefSeq Select RNA sequences (refseq\_select)".

| LAST <sup>®</sup> » blastn suite                           |                                                                                       | Home       | Recent Results | Saved Strategies | Help  |
|------------------------------------------------------------|---------------------------------------------------------------------------------------|------------|----------------|------------------|-------|
| blastn blastp blastx tblastn tb                            | Standard Nucleotide BLAST                                                             |            |                |                  |       |
| BLAST                                                      | ograms search nucleotide databases using a nucleotide query. mo                       | ore        |                | Reset page       |       |
| Enter Query Sequence                                       |                                                                                       |            |                | Bookmark         |       |
| Enter accession number(s), gi(s), or FASTA sequence(s) 😯 c | Query subrange 😯                                                                      |            |                |                  |       |
|                                                            | From                                                                                  |            |                |                  |       |
|                                                            | То                                                                                    |            |                |                  |       |
| Or, upload file Escolher arquivo Nenhum arquivo escol      |                                                                                       |            |                |                  |       |
| Job Title                                                  |                                                                                       |            |                |                  |       |
| Enter a descriptive title for your BLAST search            |                                                                                       |            |                |                  |       |
| Align two or more sequences ?                              |                                                                                       |            |                |                  |       |
| Choose Search Set                                          |                                                                                       |            |                |                  |       |
| Database Standard databases (nr etc.): O rRNA              | databases 🔘 Genomic + transcript databases 🔘 Betaco                                   | oronavirus |                |                  | ÷     |
| New O Experimental databases                               | experimental taxonomic nt databases<br>more info see What are taxonomic nt databases? | J          |                |                  | Eedba |
| RefSeq Select RNA sequences (refseq_s                      | t) 🗸 🤇                                                                                |            |                |                  |       |

Selecione o programa (especificidade da sequência) BLASTN, que otimiza sequências pouco semelhantes, assim a dissimilaridade é maior, podendo ter apenas poucas semelhanças entre as bases do primer e a sequência do banco de dados, clique em BLAST e aguarde a página carregar os resultados.

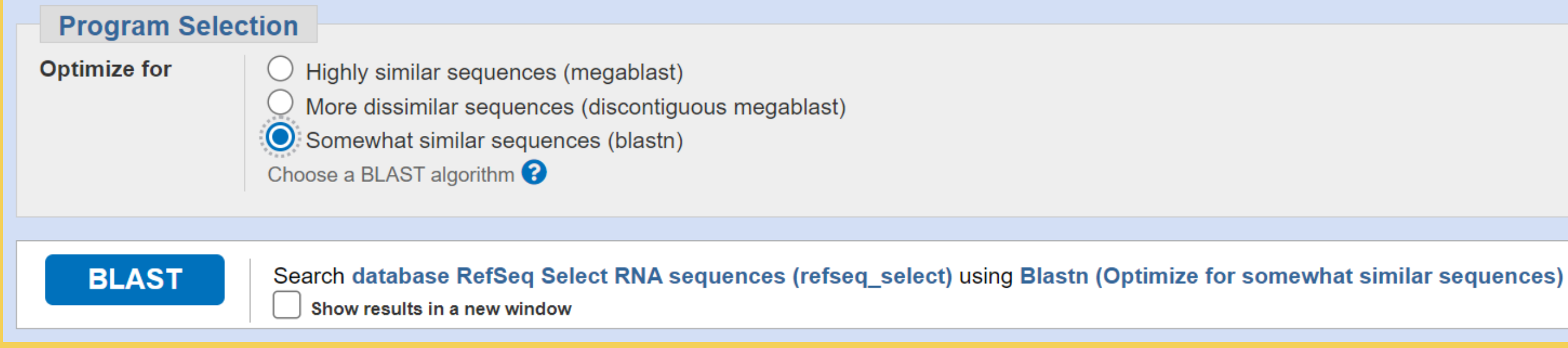

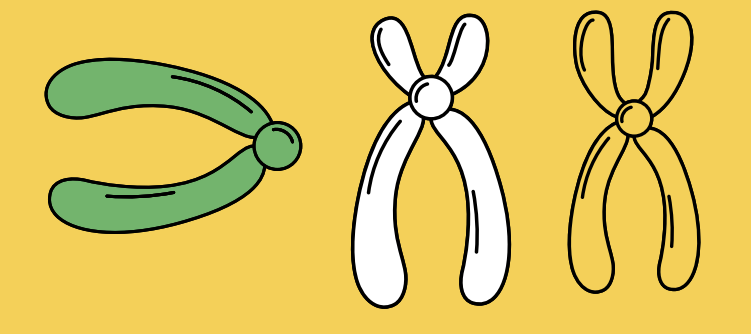

Todos os dados que apresentaram relação com o primer produzido aparecerão de forma descritiva na aba "Descriptions". Na página será apresentado dados referentes a quais sequencias ou espécies o primer está relacionado. Do lado direito, é mostrado dados relativos à similaridade dos primers com sequencias gênicas de outros dados, chamado de "Query cover", sendo 100% muito similar; "Per. Ident", refere-se a quantas bases são idênticas (em referência aos primers testados); e o ID "Accession" do determinado dado para acesso.

| Descriptions                                                                        | Graphic Summary | Alignments | Taxonomy        |                     |                |                |            |               |             |           |                    |
|-------------------------------------------------------------------------------------|-----------------|------------|-----------------|---------------------|----------------|----------------|------------|---------------|-------------|-----------|--------------------|
| Sequences producing significant alignments Download × Select columns × Show 100 × ? |                 |            |                 |                     | 00 🗸 😮         |                |            |               |             |           |                    |
| Select all 0 sequences selected MSA Viewer                                          |                 |            |                 |                     |                |                |            |               |             |           |                    |
|                                                                                     | Description     |            | Scientific Name | Max<br>Score        | Total<br>Score | Query<br>Cover | E<br>value | Per.<br>Ident | Acc.<br>Len | Accession |                    |
| Homo sapiens interleukin 6 (IL6), transcript variant 1, mRNA                        |                 |            |                 | <u>Homo sapiens</u> | 37.4           | 74.7           | 100%       | 0.018         | 100.00%     | 1127      | <u>NM_000600.5</u> |

### Na aba "Alignments" conseguimos ver isso de forma mais visual.

| Descriptions                           | Graphic Summa                                                           | ary Alignments                                          | Taxonomy                        |                              |  |  |  |
|----------------------------------------|-------------------------------------------------------------------------|---------------------------------------------------------|---------------------------------|------------------------------|--|--|--|
| Alignment view                         | Pairwise                                                                |                                                         | ✓ C                             | DS feature 🛛 Res             |  |  |  |
| 1 sequences select                     | ed 😮                                                                    |                                                         |                                 |                              |  |  |  |
| La Download                            | d ✓ <u>GenBank</u> G                                                    | Fraphics Sort by: E                                     | alue                            | ~                            |  |  |  |
| Homo sap<br>Sequence ID<br>Range 1: 30 | oiens interleukin<br>: <u>NM_000600.5</u> Le<br>9 to 328 <u>GenBank</u> | 6 (IL6), transcript<br>ength: 1127 Number o<br>Graphics | variant 1, mRNA<br>f Matches: 2 | A<br>Next Match 🔺 Previous I |  |  |  |
| Score<br>37.4 bits(40                  | Expect<br>0) 0.018                                                      | Identities<br>20/20(100%)                               | Gaps<br>0/20(0%)                | Strand<br>Plus/Plus          |  |  |  |
| Query 1 AGAGGCACTGGCAGAAAACA 20<br>    |                                                                         |                                                         |                                 |                              |  |  |  |
| Range 2: 38                            | 4 to 403 GenBank                                                        | <u>Graphics</u>                                         | ▼ <u>Next M</u>                 | latch 🔺 Previous Match       |  |  |  |
| Score<br>37.4 bits(40                  | Expect<br>0.018                                                         | Identities<br>20/20(100%)                               | Gaps<br>0/20(0%)                | Strand<br>Plus/Minus         |  |  |  |

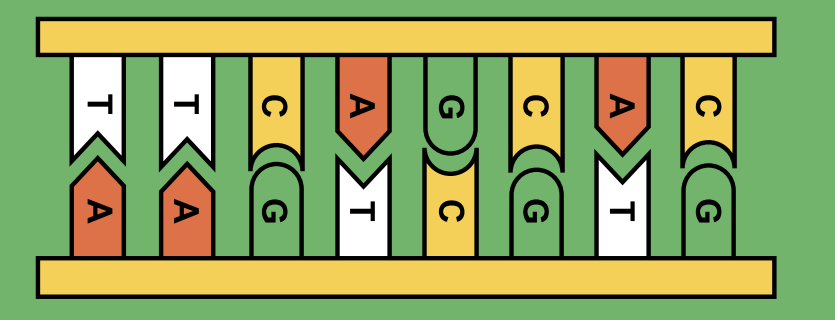

|                        |                                |        | _    |
|------------------------|--------------------------------|--------|------|
| store default          | <b>Download</b>                | $\sim$ |      |
|                        |                                |        |      |
|                        |                                |        |      |
|                        |                                |        |      |
| ▼ <u>Next</u> ▲        | Previous < <u>Descriptions</u> |        |      |
|                        |                                |        |      |
| _                      |                                |        |      |
|                        |                                |        |      |
| Match                  | <b>Related Information</b>     |        |      |
|                        | <u>Gene</u> - associated gene  |        |      |
|                        | details                        |        |      |
|                        | <u> PubChem BioAssay</u> -     |        |      |
|                        | bioactivity screening          |        |      |
|                        | <u>Genome Data Viewer</u> -    |        |      |
|                        | aligned genomic context        |        |      |
|                        |                                |        | ×    |
| n 🛕 <u>First Matel</u> | <u>n</u>                       |        | lba  |
|                        |                                |        | Feed |
|                        |                                |        |      |
|                        |                                |        |      |

### Nota: é possível alinhar duas ou mais sequências para fazer a pesquisa

| Enter Query Sequence                                           |                          |
|----------------------------------------------------------------|--------------------------|
| Enter accession number(s), gi(s), or FASTA sequence(s) 😯 Clear | Query subrange 😮         |
| AGAGGCACTGGCAGAAAACATCACCAGGCAAGTCTCCTCA                       | From                     |
|                                                                | То                       |
| Or, upload file Escolher arquivo Nenhum arquivo escolhido 3    |                          |
| Job Title                                                      |                          |
| Enter a descriptive title for your BLAST search 😮              |                          |
| Align two or more sequences ?                                  |                          |
| Enter Subject Sequence                                         |                          |
| Enter accession number(s), gi(s), or FASTA sequence(s) 😯       | Clear Subject subrange 😯 |
|                                                                | From                     |
|                                                                | То                       |
| Or, upload file Escolher arquivo Nenhum arquivo escolhido      | 3                        |

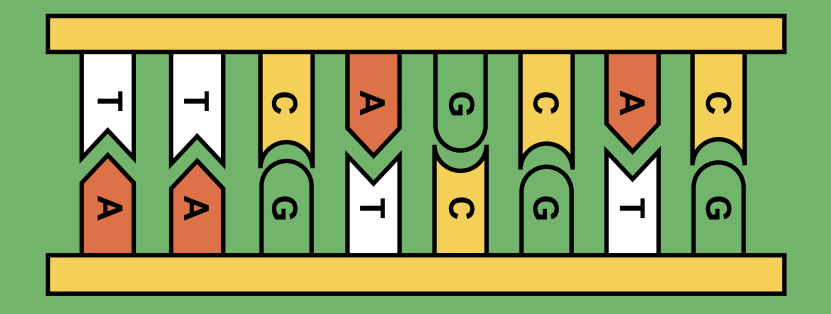

# Análise in silico

Após o desenho dos primers, seleção do melhor primer e teste de especificidade, as sequências Forward e Reverse podem ser copiadas para as planilhas das empresas que sintetizam os primers. Uma última verificação é recomendada antes de enviar as sequências de primers para serem sintetizadas. Essa etapa é para verificar se o primer desenhado apresenta dímeros e pode ser realizada in sílico pelo site da ThermoFisher Scientific na plataforma Multiple Primer Analyzer. Disponivel em: https://shorturl.at/emDG5

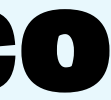

Ao digitar as sequências dos primers (seguindo o modelo mostrado na imagem abaixo - "seq1 bases") no primeiro quadro os resultados vão aparecer instantaneamente no quadro mais para baixo na página, e atualizarão automaticamente caso mudanças na sequência sejam feitas.

- Tm (°C)\*
- CG content (%)
- Length of the primers (nt)
- Number of individual bases (A, T, C and G)
   Primer-dimer estimation\*\*
- Extinction coefficient (I/(mol·cm))

- Molecular weight (g/mol)
- Amount / OD unit (nmol/OD260)
- Mass (µg/OD260)

Type or paste (Ctrl-V) sequence(s) of the primer(s) here in FASTA or two column format. Number of primers: 2

seq1 AGAGGCACTGGCAGAAAACA seg2 TCACCAGGCAAGTCTCCTCA

Results for primer dimer detection. To export the results: select all (Ctrl-A), copy (Ctrl-C) and paste (Ctrl-V).

Self-Dimers:

Cross Primer Dimers:

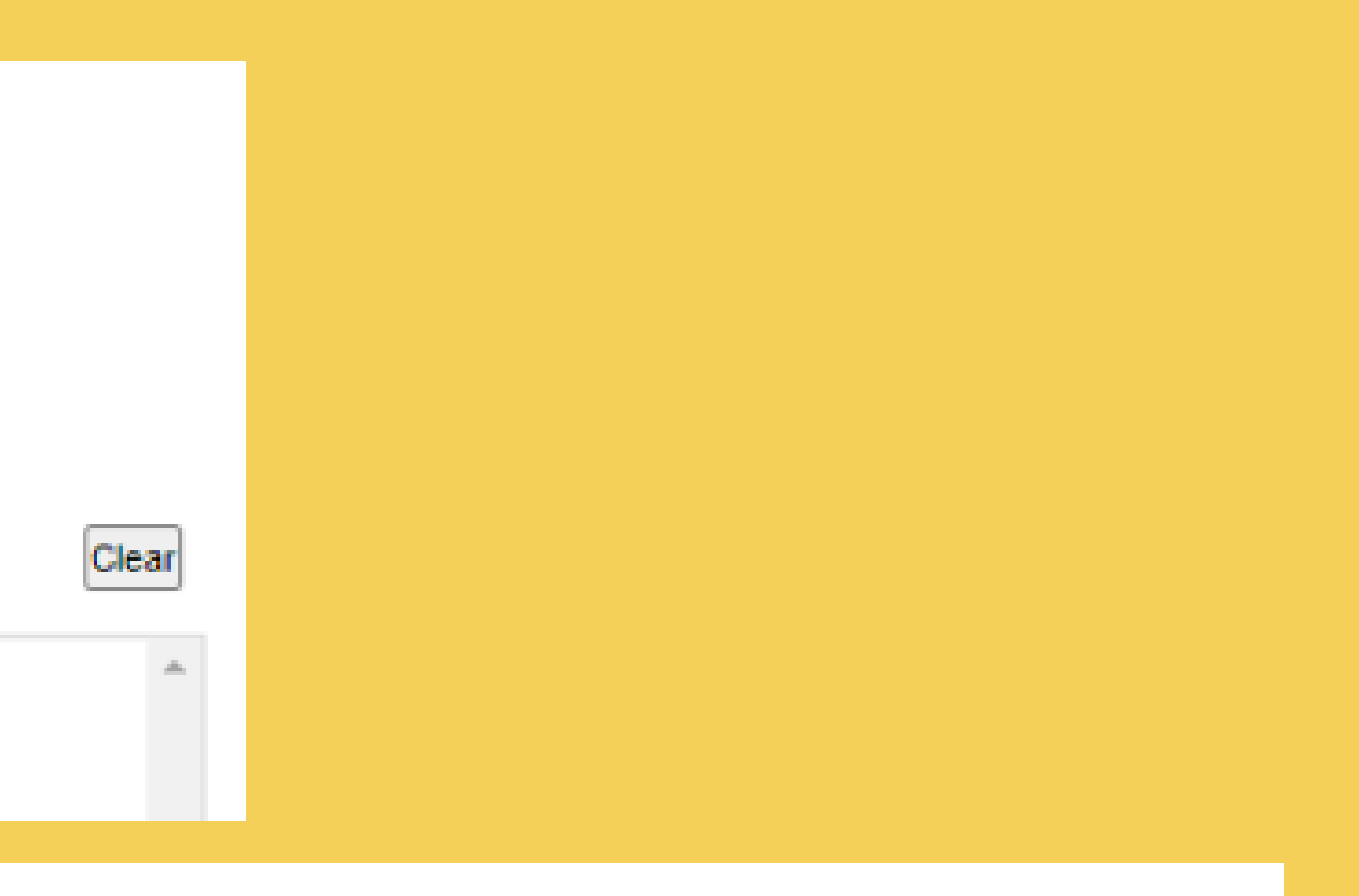

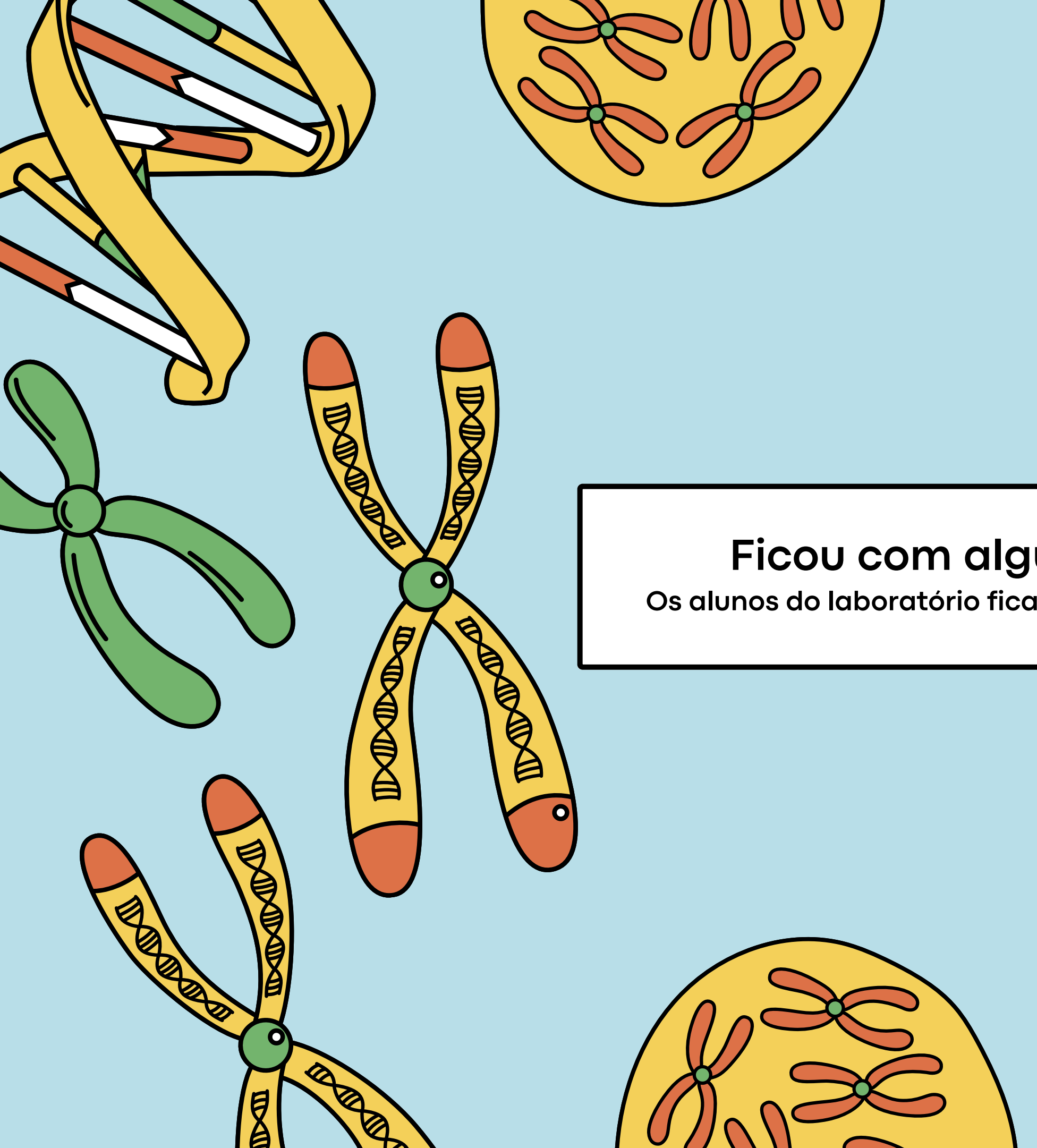

### Ficou com alguma dúvida?

Os alunos do laboratório ficarão felizes em lhe ajudar :)

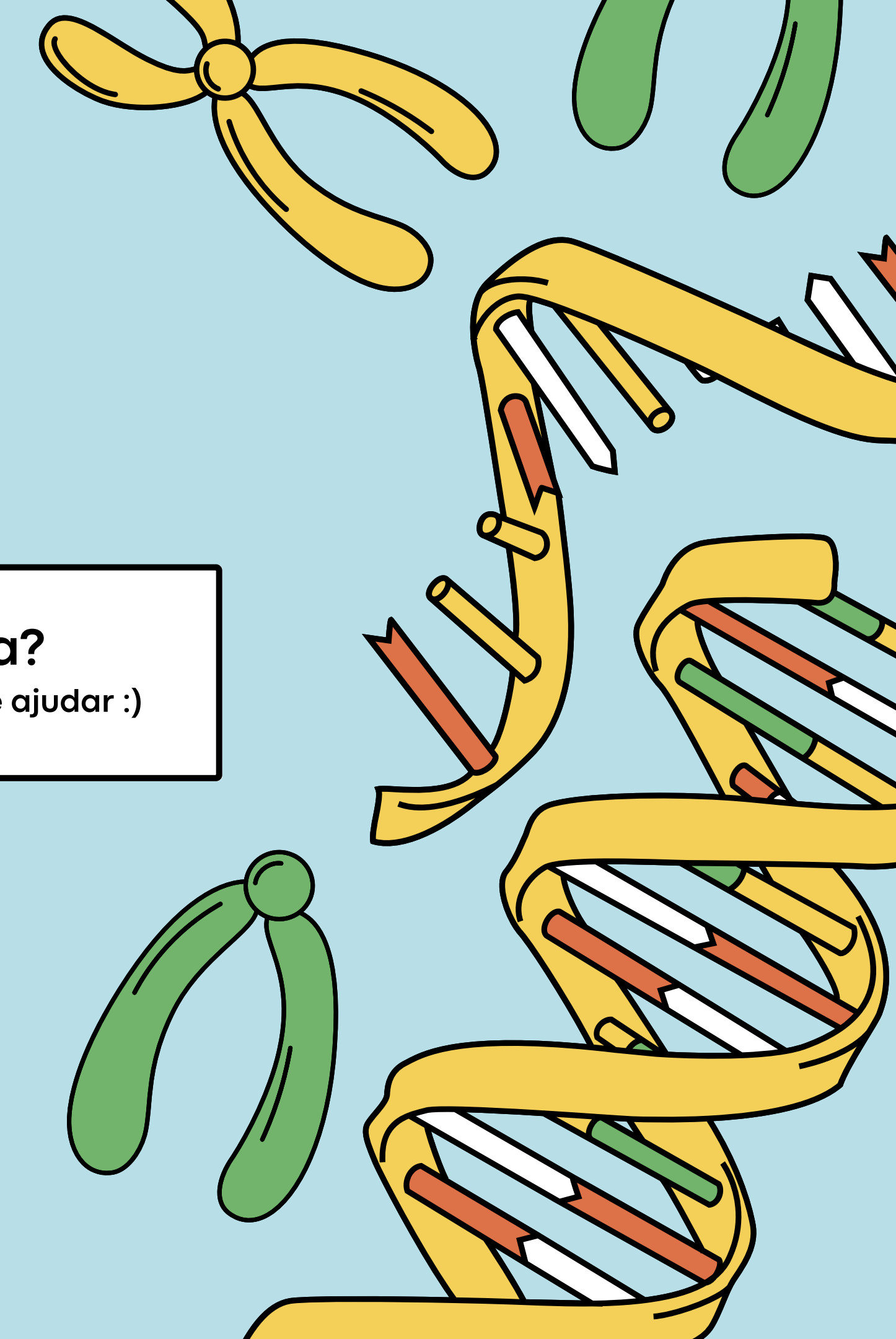